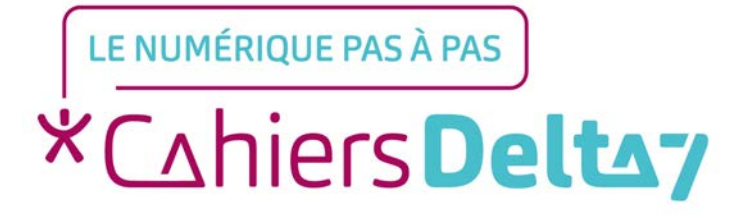

# Comment réserver un billet de train ?

V2

# **INFORMATION**

Droits de reproduction et de diffusion réservés à Delta 7

Droits de reproduction et de diffusions réservés à Delta 7. Usage strictement personnel.

Par l'accès au site et aux applications mobiles, Delta 7 consent à l'utilisateur qui l'accepte une licence d'utilisation dans les conditions suivantes.

La licence confère à l'utilisateur un droit d'usage privé, non collectif et non exclusif, sur le contenu du site. Elle comprend le droit de reproduire pour stockage aux fins de représentation sur écran monoposte et de reproduction en un seul exemplaire pour copie de sauvegarde ou tirage sur papier. Toute mise en réseau, toute rediffusion sous quelque forme que ce soit, totale ou partielle, est interdite.

Ce droit est personnel.

Il est réservé à l'usage exclusif du licencié.

Il n'est transmissible en aucune manière.

Tout autre usage est soumis à autorisation préalable et expresse.

La violation de ces dispositions impératives soumet le contrevenant, et toutes personnes responsables, aux sanctions pénales et civiles prévues par la loi.

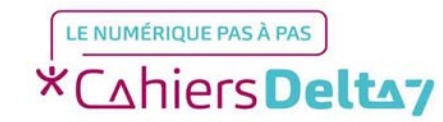

# **SNCF Connect**

SNCF Connect est la principale application vous permettant de réserver des billets de train en ligne.

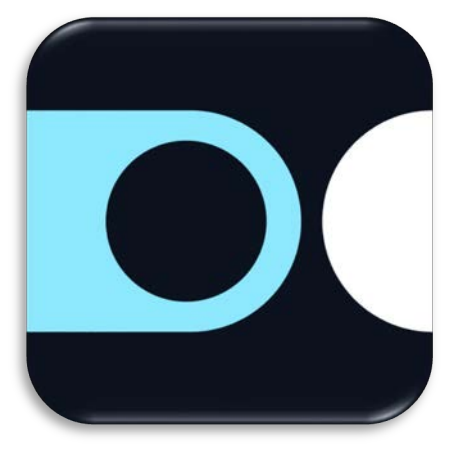

Pour télécharger l'application sur Android (Play Store) ou sur Apple (App Store), veuillez vous référer au guide sur le « téléchargement d'une application ».

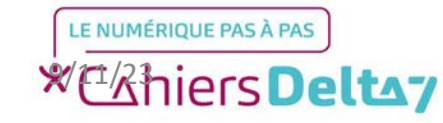

Une fois l'application lancée, passer les messages d'introduction en appuyant sur « Découvrir » et « Suivant »

L'application peut s'afficher différemment selon le support utilisé, mais garde la même interface et les mêmes boutons

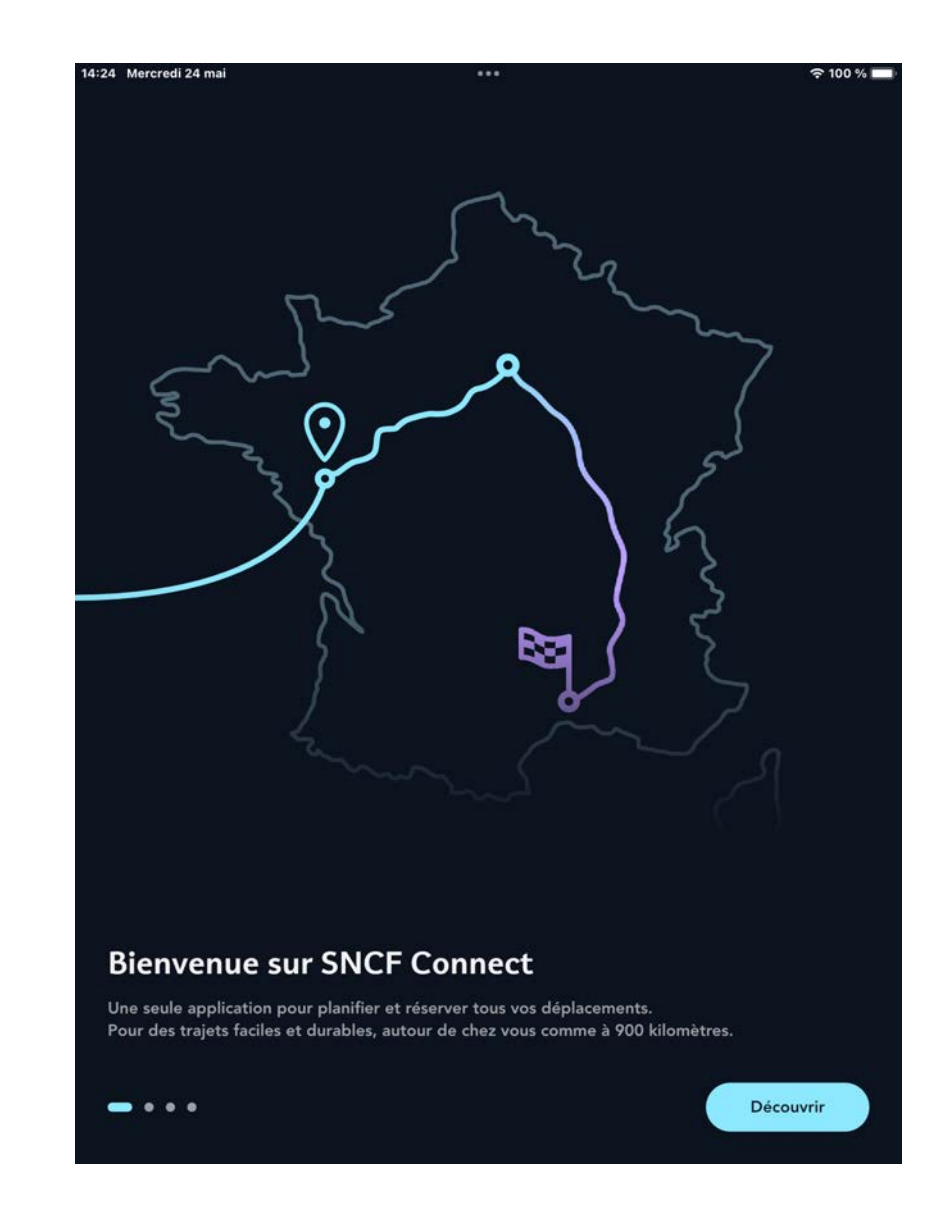

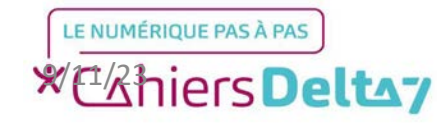

Sur la dernière page, il est demandé de créer un compte SNCF ou de s'y connecter si l'on en possède déjà. Il n'est pas obligatoire d'un créer un, mais cela est recommandé afin de garder une trace des voyages et de ne pas perdre un billet par inadvertance.

Pour ignorer la création de compte, appuyer sur « Plus tard » en haut à droite

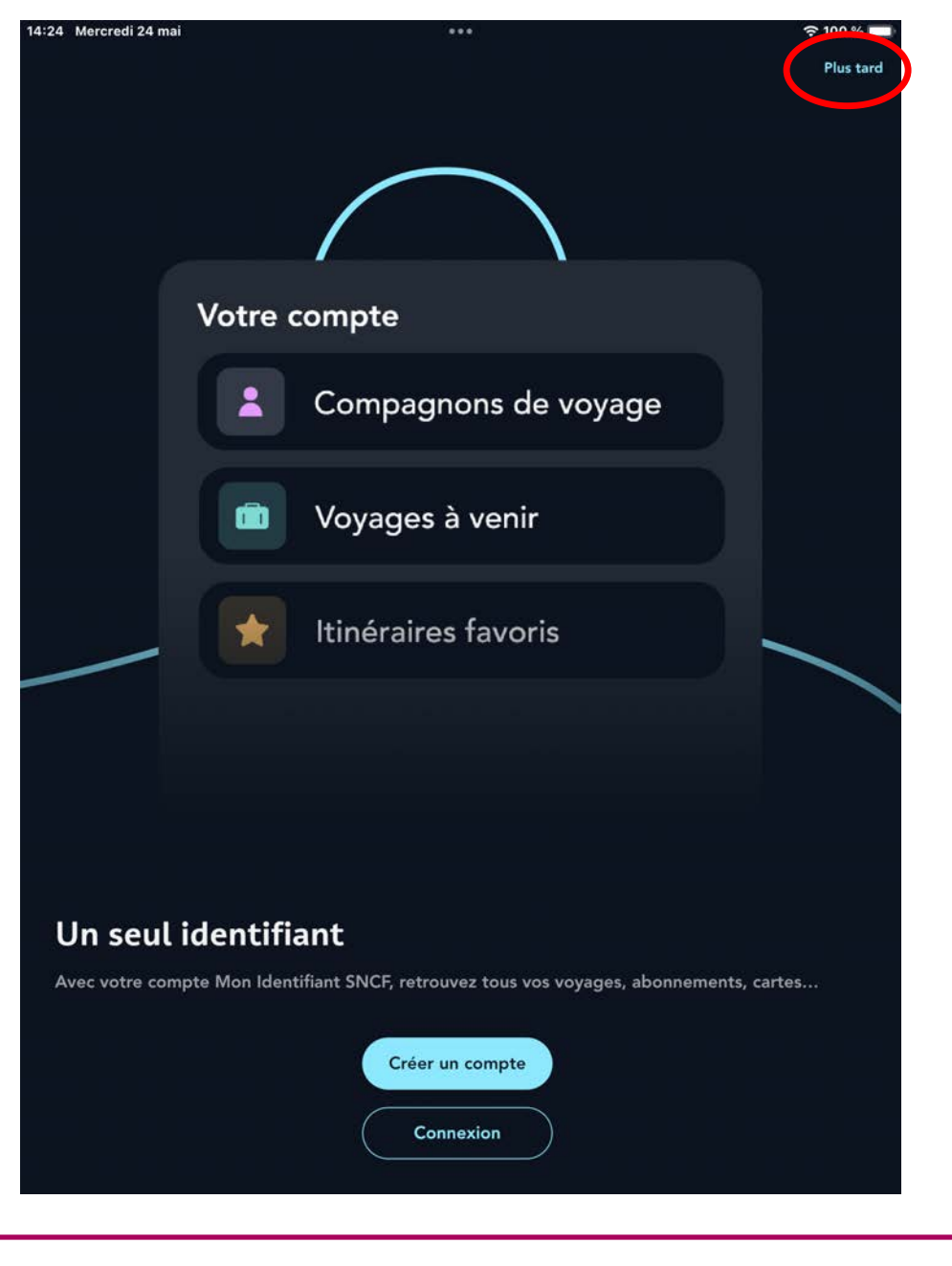

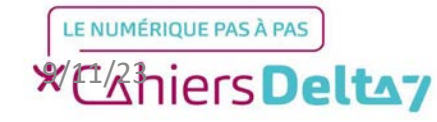

Sur l'écran principal, appuyer sur la barre de recherche « Une destination, une demande... » pour faire apparaitre le clavier.

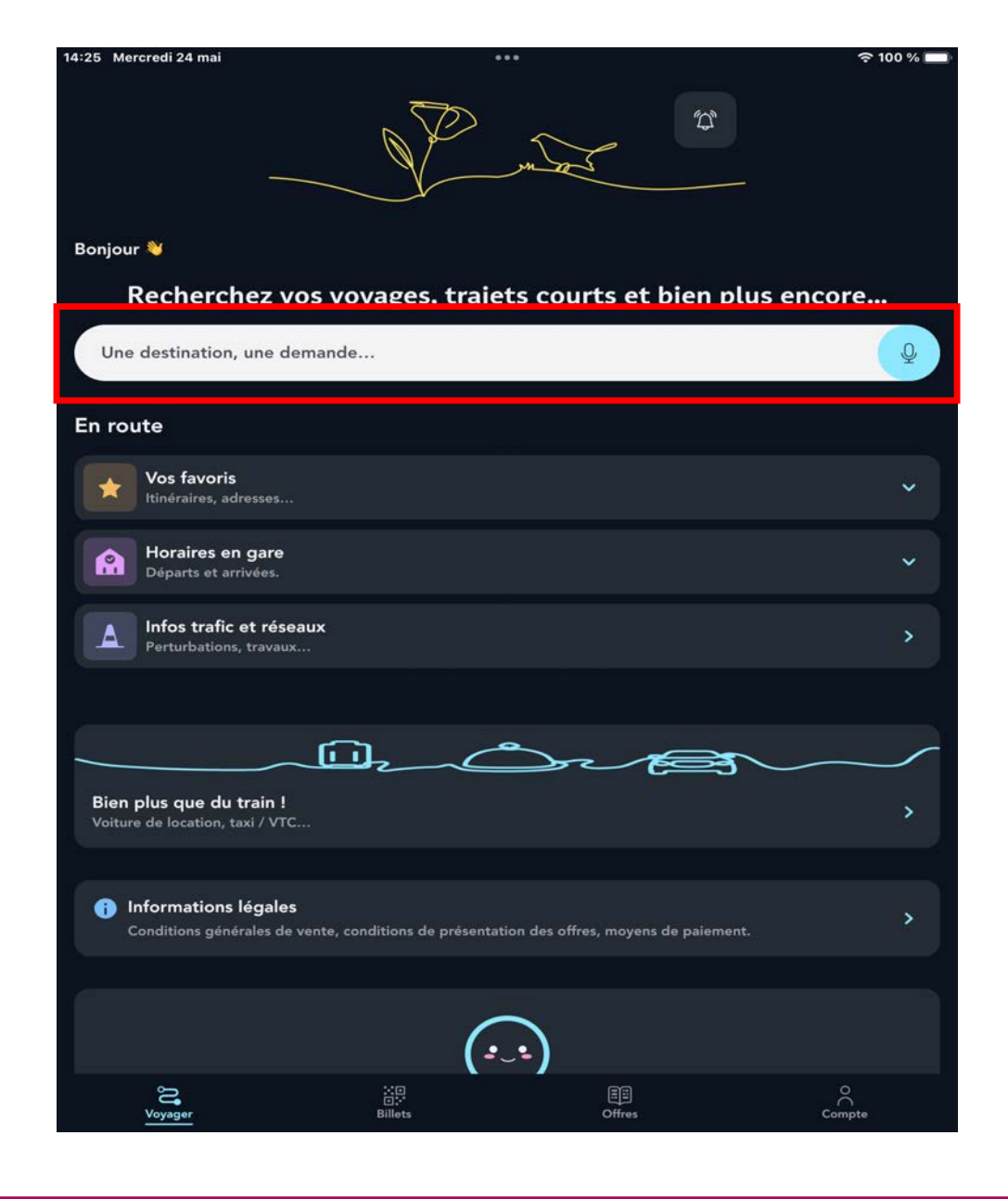

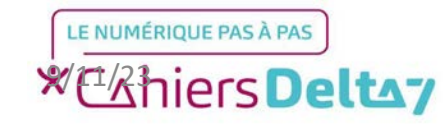

Veuillez écrire la destination dans la barre de recherche (Exemple : Strasbourg) et choisir la suggestion Ville ou Gare.

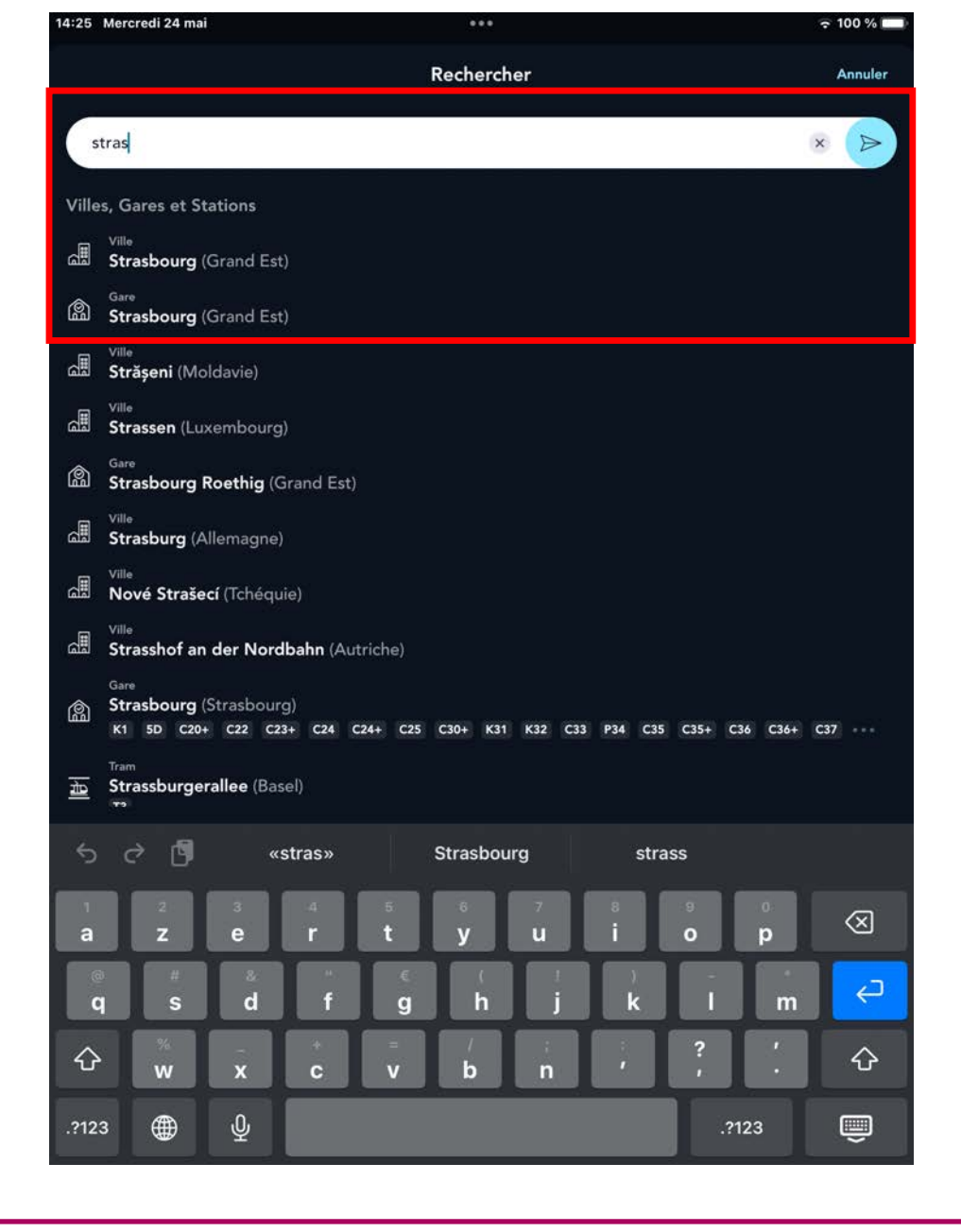

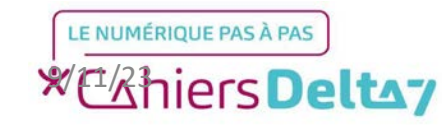

L'application demande alors le départ, qu'il faut remplir de la même manière que la destination. Pour le cas de Paris, choisir Ville permet d'englober toutes les gares possibles de départ.

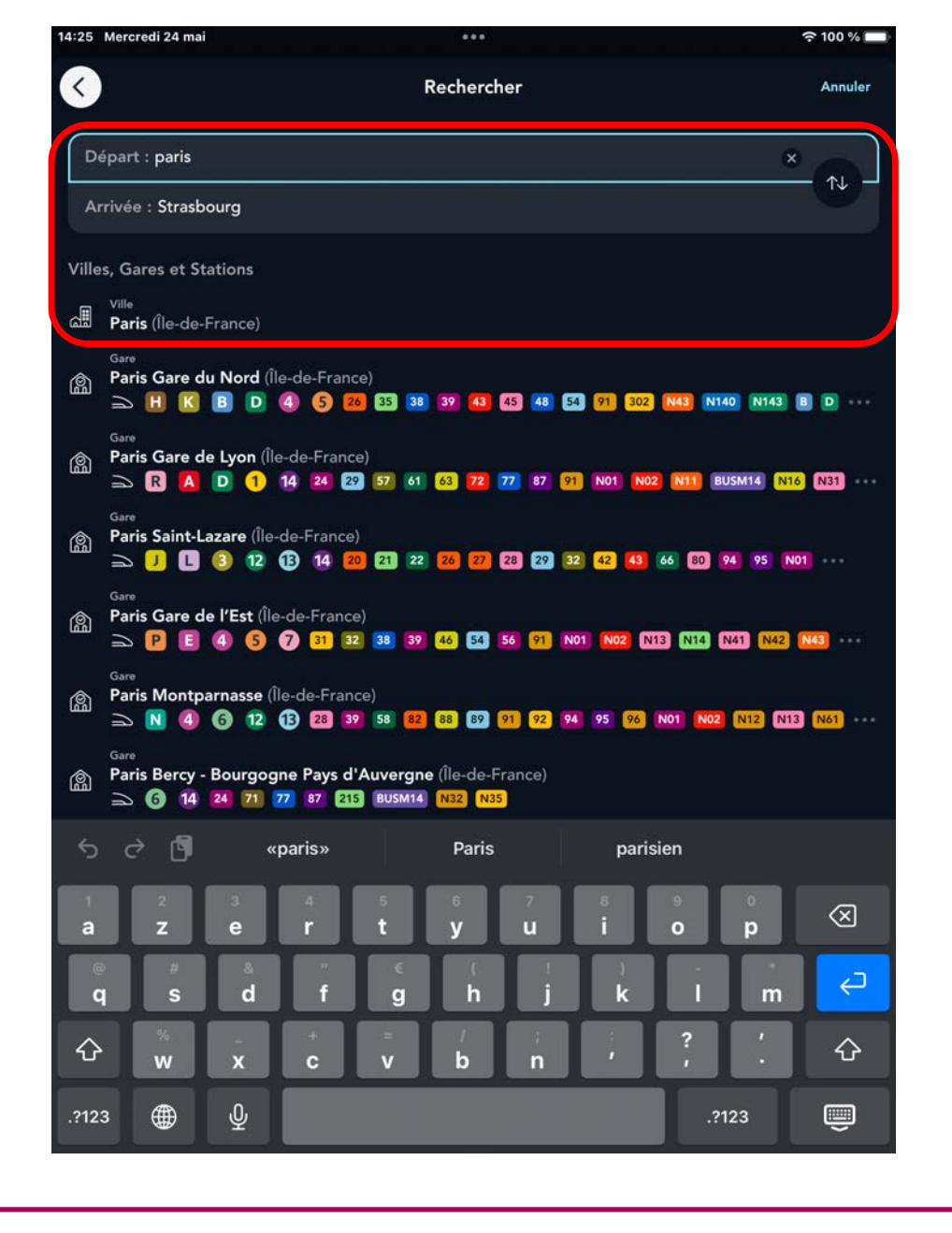

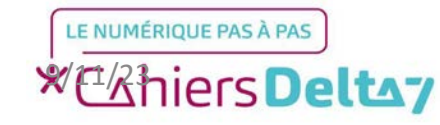

Une fois le départ et l'arrivée choisis, il faut alors choisir la date de départ, réglée sur aujourd'hui par défaut. Pour changer la date de départ, il faut la sélectionner (25 mai).

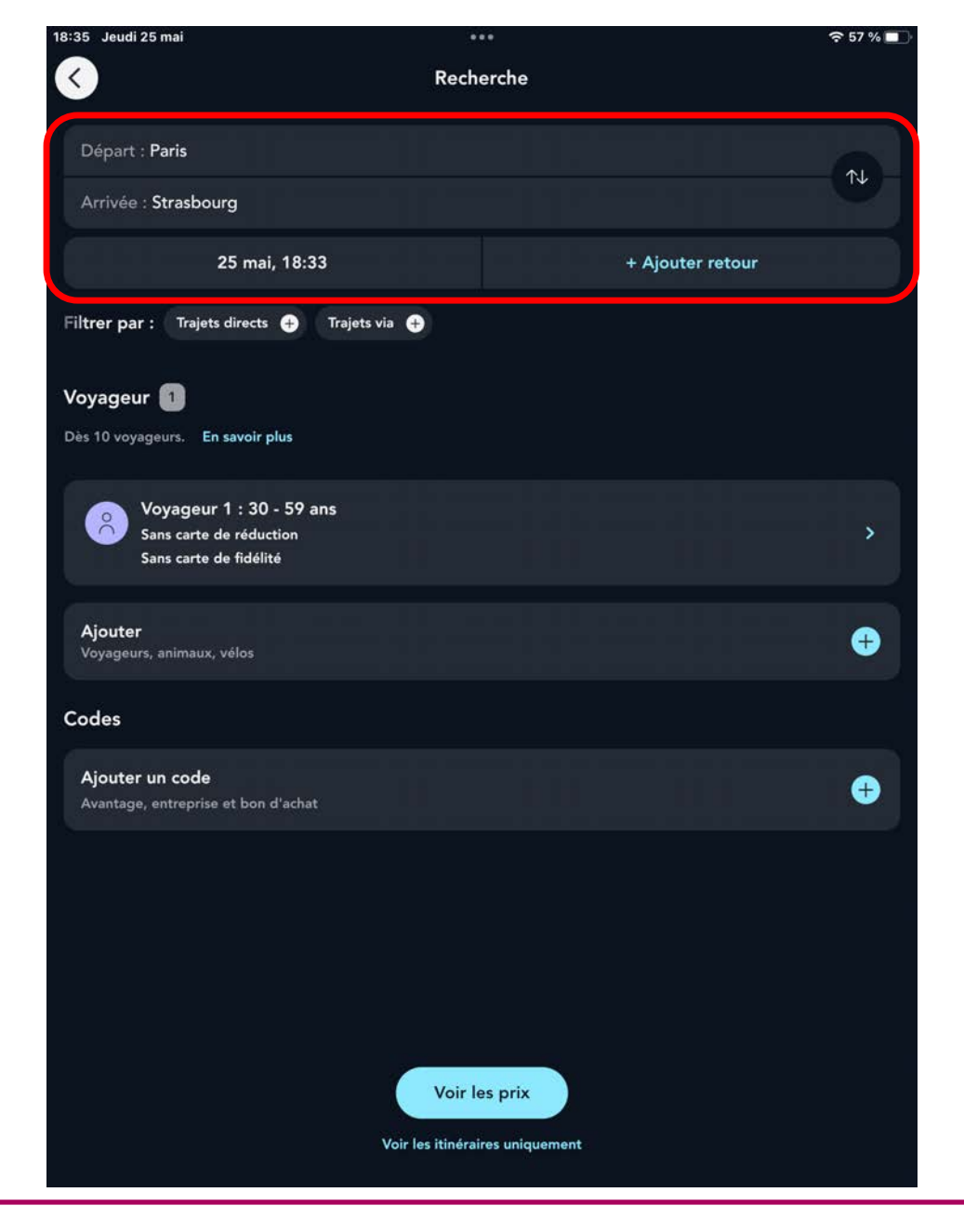

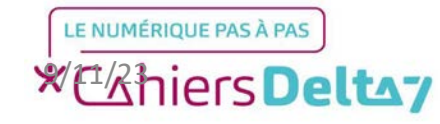

En haut à gauche, il vous est précisé la date de départ, dans la section « Aller ». Il est alors possible de choisir n'importe quelle autre date de départ sur un calendrier, où il faudra appuyer sur le chiffre souhaité (Exemple : 12 Juin 2023)

Pour choisir le retour, appuyer sur « Retour » en haut à droite, à côté de « Aller »

| 14:26 Mercredi 24 mai |                         |      |       | •••      |          |     |                           | 奈 100 % 🔲 |
|-----------------------|-------------------------|------|-------|----------|----------|-----|---------------------------|-----------|
|                       |                         |      | Date  | s et hor | aires    |     |                           | Appliquer |
| lun. 12               | Aller<br>2 juin - dès 0 | 16h  |       | ÷        |          | Aji | Retour<br>outer un retour |           |
|                       | Lun                     | Mar  | Mer   | Jeu      | Ven      | Sam | Dim                       |           |
|                       | Mai 20                  | 23   |       |          |          |     |                           |           |
|                       |                         |      |       |          |          |     |                           |           |
|                       |                         |      |       | 11       | 12       | 13  | 14                        |           |
|                       | 15                      | 16   | 17    | 18       | 19       |     | 21                        |           |
|                       | 22                      | 23   | 24    | 25       | 26       | 27  | 28                        |           |
|                       | 29                      | 30   | 31    |          |          |     |                           |           |
|                       |                         |      |       |          |          |     |                           |           |
|                       | Juin 20                 | 23   |       |          |          |     |                           |           |
|                       |                         |      |       | 1        | 2        | 3   | 4                         |           |
|                       | 5                       | 6    | 7     | 8        | 9        | 10  | 11                        |           |
|                       | 12                      | 13   | 14    | 15       | 16       | 17  | 18                        |           |
|                       | 19                      | 20   | 21    | 22       | 23       | 24  | 25                        |           |
|                       | 26                      | 27   | 28    | 29       | 30       |     |                           |           |
|                       | Juillet 2               | 2023 |       |          |          |     |                           |           |
|                       |                         |      |       |          |          | 1   | 2                         |           |
|                       | -                       | ~    | -     |          | -        | •   | -                         |           |
|                       | 3                       | 4    | 5     | ٥        | <i>'</i> | 8   | y                         |           |
|                       | 10                      | 11   | 12    | 13       | 14       | 15  | 16                        |           |
| 04h 06h               | 08h                     | 10   | h (12 | h 1      | 4h       | 16h | 18h 20                    | h 22h     |

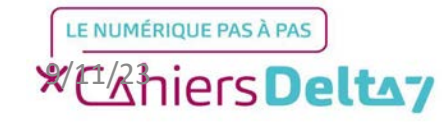

TITRE A MODIFIER - Mois 2021 Droits de reproduction et de diffusion réservés à Delta 7 - Voir page 2 V1 I Campus Delta 7

Comme pour l'aller, il faut choisir la date de retour en appuyant sur le chiffre souhaité (Exemple : 21 Juillet 2023). Une zone bleue s'affichera alors pour désigner la durée du voyage.

Une fois les dates choisies, appuyer sur « Appliquer » tout en haut à droite.

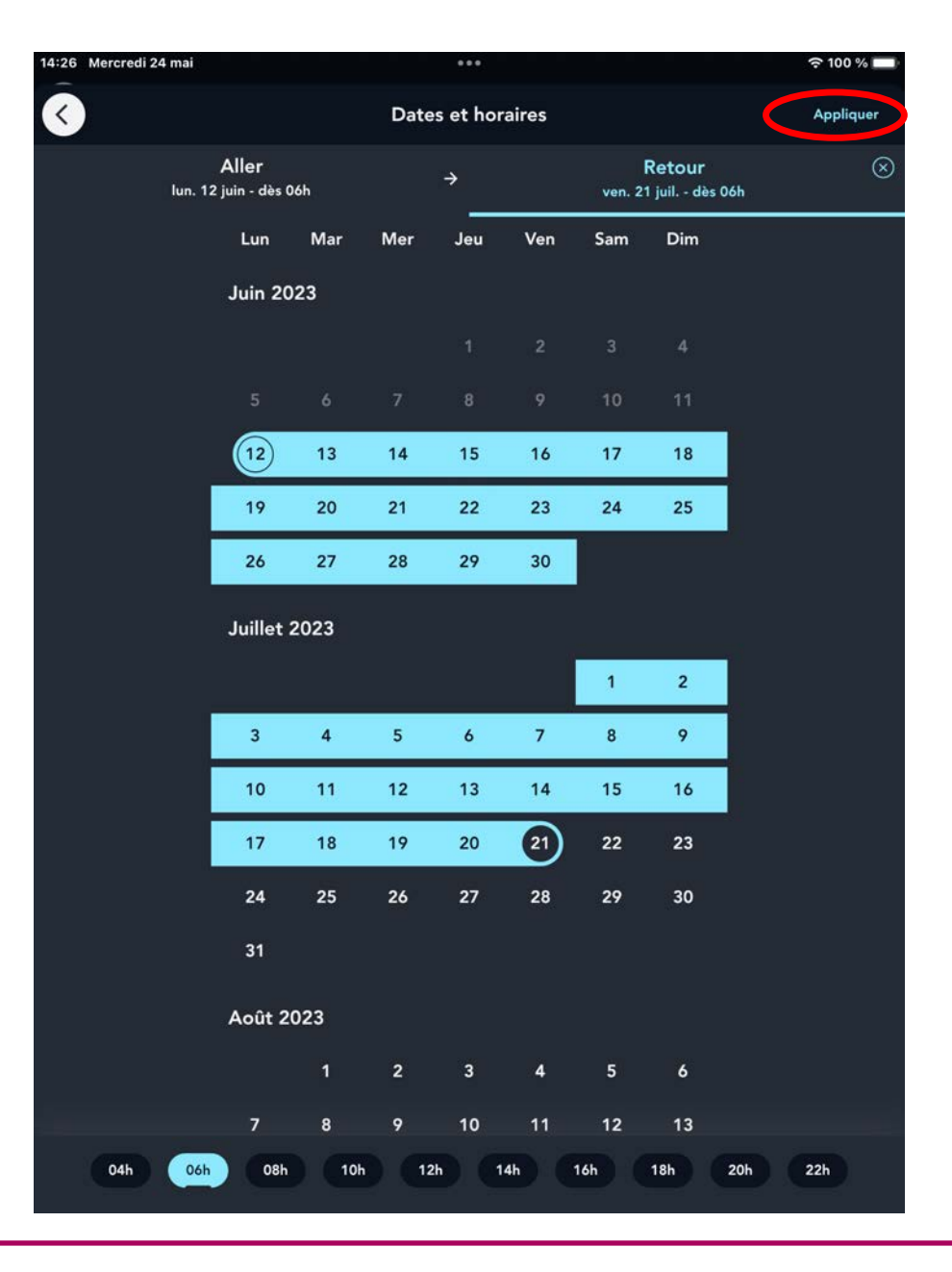

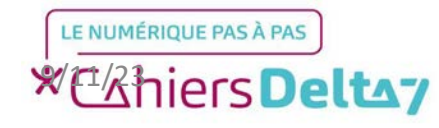

TITRE A MODIFIER - Mois 2021 Droits de reproduction et de diffusion réservés à Delta 7 - Voir page 2 V1 I Campus Delta 7

Une fois les dates choisies, appuyer sur le bouton « Voir les prix » et la page suivante s'affiche ci-contre.

Dans cet exemple, les dates de départ s'affichent en ligne avec le prix minimum du billet. Le 12 Juin ne possède que des billets à partir de 68 euros, il vaut mieux alors choisir un billet avec un prix moins cher, soit le 14 Juin. En appuyant sur « Mer 14 » comme précisé, les prix des billets s'affichent en bas et l'on voit celui à 25 euros.

Vérifier l'heure de départ, puis appuyer sur le billet souhaité.

| 14:27 Mercredi 24 mai                     | ***                               | হ 100 % 💳          |
|-------------------------------------------|-----------------------------------|--------------------|
| <ul> <li></li> </ul>                      | Résultats                         |                    |
| Départ : Paris                            |                                   |                    |
| Arrivée : Strasbourg                      |                                   | 14                 |
| 14 juin, 10:08                            | 21 ju                             | il., 06:00 ×       |
| Filtrer par : Trajets directs 🕂 Tr        | rajets via 🕂 Type de train 🕂      |                    |
| 🔿 Train                                   | ළූ B                              | us ou covoit.      |
| Dim 11 Lun 12 Mar 13<br>45 € 68 € 29 €    | Mer 14<br>25 € 25 € 35 €          | Sam 17<br>29 €     |
| Nos offres sont présentées par horaires d | e départ.                         | Voir conditions    |
|                                           | Afficher les trajets précédents 🔗 |                    |
|                                           |                                   | 8 places à ce prix |
| 09:25 Paris Est                           |                                   | dès                |
| 11:11 Strasbourg                          |                                   | 72 €               |
| ⊙ 1h46 Direct InoOUi                      |                                   | ê đ %              |
| 09:25 Paris Est                           |                                   | dès                |
| 11:11 Strasbourg                          |                                   | 77 €               |
| ⊙ 1h46 Direct InoOUi                      |                                   | 후 탄 #              |
| 10:08 Paris Est                           |                                   | le moins cher      |
| 11:54 Strasbourg                          |                                   | 25 €               |
| ⊙ 1h46 Direct 😡 Grande Vitesse            |                                   |                    |
|                                           |                                   | 1 place à ce prix  |
| 10:55 Paris Est                           |                                   | dès                |
| 12:41 Strasbourg                          |                                   | 115 €              |

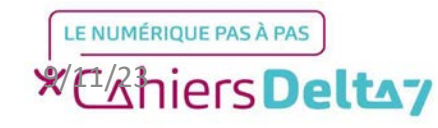

Choisir ensuite le type de billet souhaité, dans ce cas précis « OUIGO ESSENTIEL » à 25 euros. Eviter si possible les encadrés en jaunes, souvent plus chers.

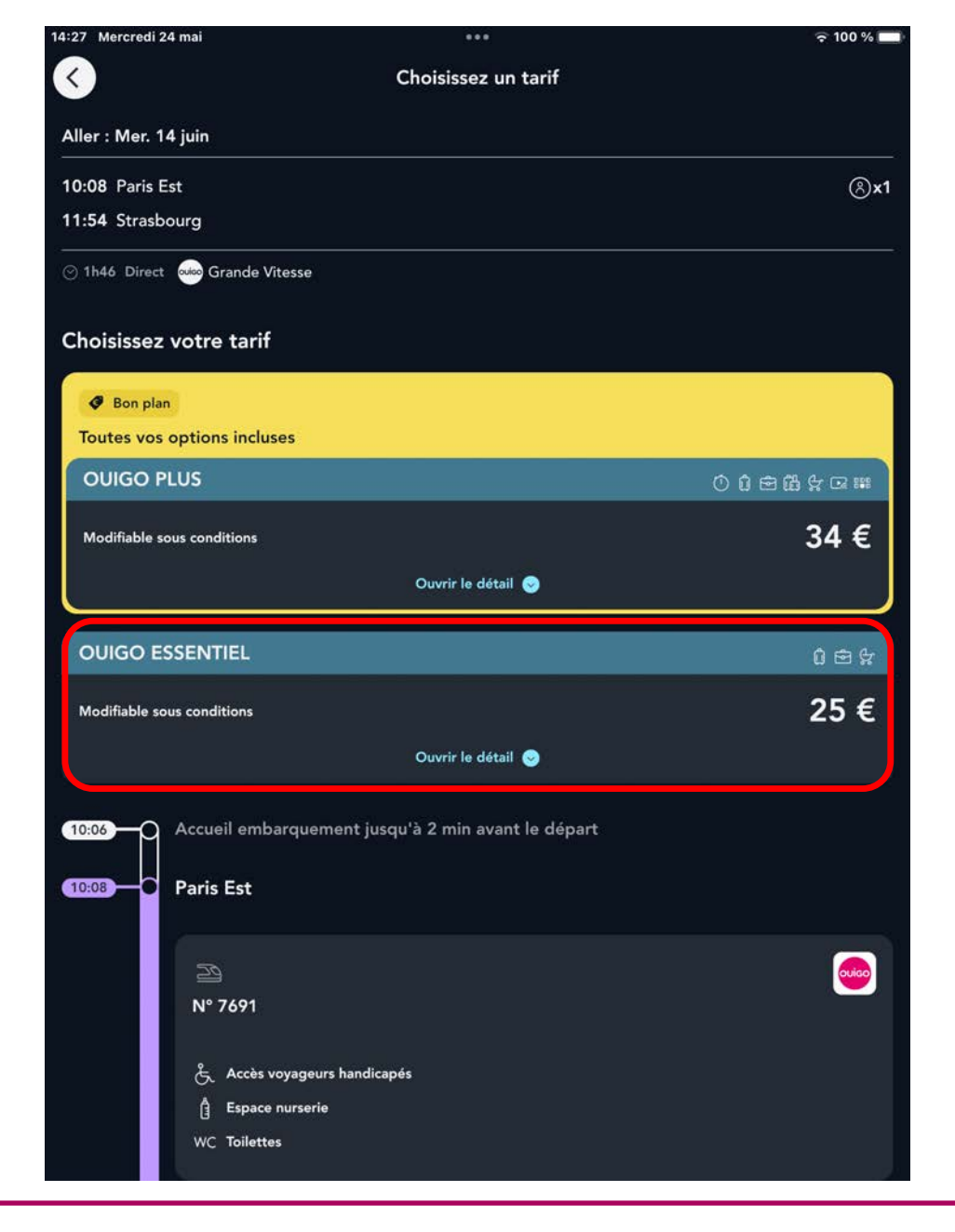

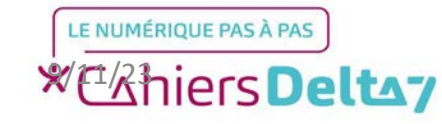

TITRE A MODIFIER - Mois 2021 Droits de reproduction et de diffusion réservés à Delta 7 - Voir page 2 V1 I Campus Delta 7

Le détail du billet OUIGO ESSENTIEL choisi s'affiche dans le cadre, vérifier les services proposés, puis appuyer sur « Choisir cet aller à... »

| 14:27 Mercredi    | 24 mai ***                                         | 🗢 100 % 💼 |
|-------------------|----------------------------------------------------|-----------|
| $\langle \rangle$ | Choisissez un tarif                                |           |
| OUIGO E           | SSENTIEL                                           | 0 🖻 🛠     |
| Modifiable se     | ous conditions                                     | 25 €      |
|                   | et d'annulation                                    |           |
| Nos serv          | vices en 2de                                       |           |
| ြို Bagag         | ge cabine<br>main                                  |           |
| <br>උ Bagas       | je supplémentaire                                  | +5 E      |
| ې<br>بې Vélo پ    | erre<br>Dié sous housse                            | +5 €      |
| EEB Choix         | de la place                                        | dès 3 €   |
| 8 30 off          | - 59 ans<br>re Essentiel Adulte                    | 25 €      |
|                   |                                                    |           |
|                   | Choisir cet aller à 25 €                           |           |
|                   | Masquer le détail 📀                                |           |
| 10:06             | Accueil embarquement jusqu'à 2 min avant le départ |           |
| 10:08             | Paris Est                                          |           |
|                   | 2                                                  | ouico     |
|                   | № 7691                                             |           |
|                   | لمراجع Accès voyageurs handicapés                  |           |
|                   | 自 Espace nurserie<br>WC Toilettes                  |           |
|                   |                                                    |           |
|                   |                                                    |           |

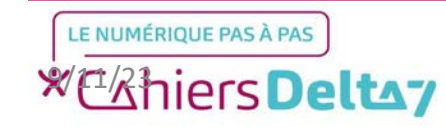

TITRE A MODIFIER - Mois 2021 Droits de reproduction et de diffusion réservés à Delta 7 - Voir page 2 V1 I Campus Delta 7

Selon le type de billet choisi, un choix de place peut vous être demandé ou imposé, qui peut coûter de l'argent ou non, ainsi que des frais pour des bagages supplémentaires. Pour ignorer ces étapes, appuyer sur « Passer » en haut à droite.

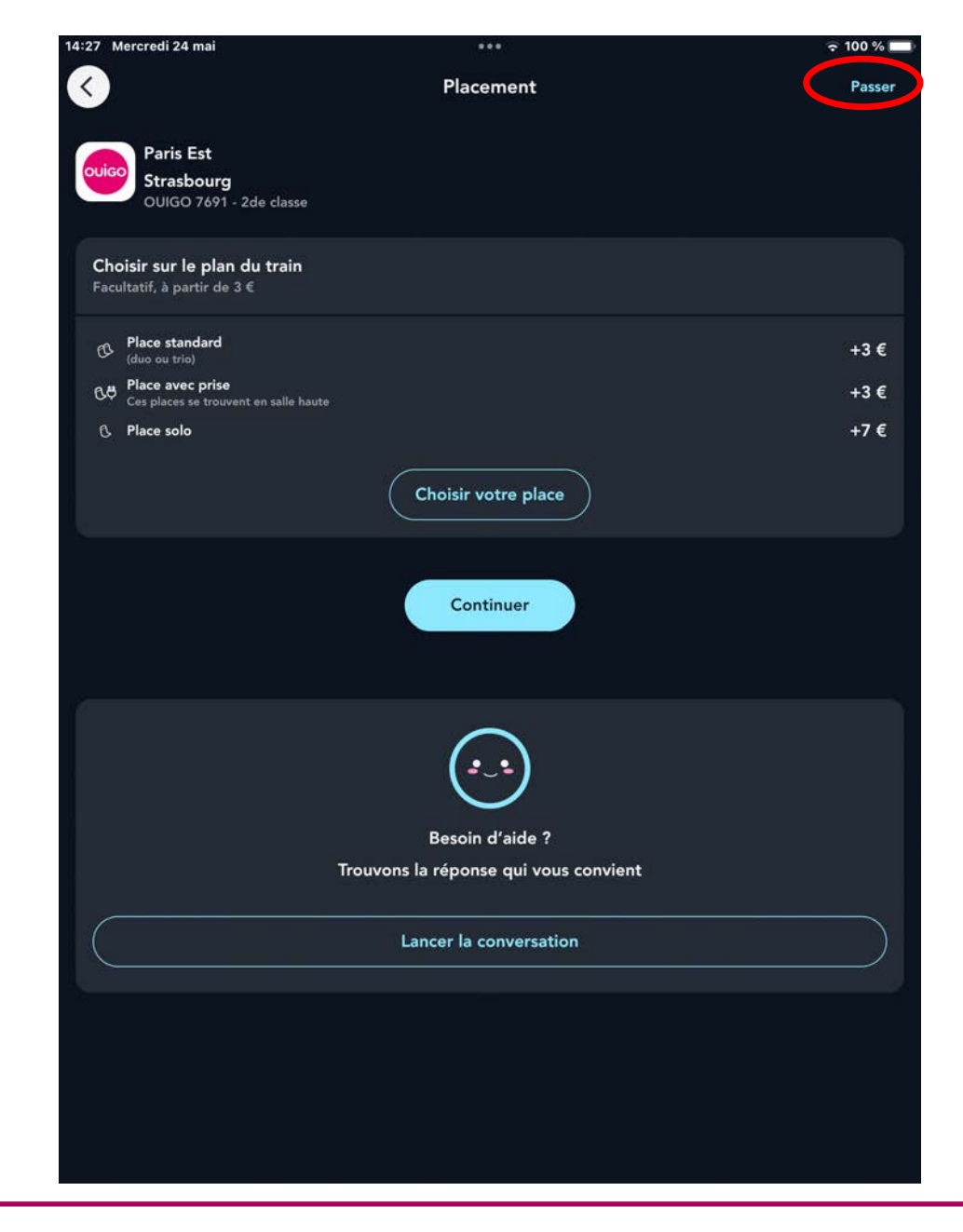

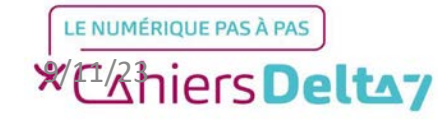

Suivre les mêmes étapes pour le choix du trajet retour, en naviguant entre les dates pour trouver un billet à moindre prix, selon les horaires, puis choisir son billet.

Selon le choix du billet, diverses options sur le siège ou les bagages peuvent être proposées, et qui peuvent être ignorer en appuyant sur « Passer ».

| 14:28 Mercredi 24 mai               |                               | •••                    |                 | 🗢 100 % 📖                 |
|-------------------------------------|-------------------------------|------------------------|-----------------|---------------------------|
| $\langle \langle \rangle$           | Re                            | ésultats               |                 |                           |
| Départ : Strasbourg                 |                               |                        |                 |                           |
|                                     |                               |                        |                 |                           |
|                                     |                               |                        | 21 juil., 06:00 |                           |
| Filtrer par : Trajets directs       | 🕂 Trajets via 🕂               | lype de train  🕂       |                 |                           |
|                                     | 1                             | > Train                |                 |                           |
| Mar 18 Mer 19<br>25 € 19 €          | Jeu 20<br>25 € Ven 21<br>35 € | Sam 22<br>19 € 29 €    | Lun 24<br>19 €  |                           |
| Nos offres sont présentées par l    | noraires de départ.           |                        |                 | Voir conditions           |
| Paris-Mulhouse et P                 | aris-Strasbourg. Pour r       | éserver votre billet v | élo, rendez     |                           |
|                                     | Afficher le                   | jour précédent 🔗       |                 |                           |
| 04:44 Strasbourg<br>09:53 Paris Est |                               |                        |                 | <sup>dès</sup><br>73,40 € |
| ⊙ 5h09 Direct TER                   |                               |                        |                 | 95<br>1                   |
| 06:40 Strasbourg<br>08:35 Paris Est |                               |                        |                 | <sub>dès</sub><br>104 €   |
| ⊙ 1h55 Direct                       |                               |                        |                 |                           |
| 06:50 Strasbourg<br>10:20 Paris Est |                               |                        |                 | <sup>dès</sup><br>115 €   |

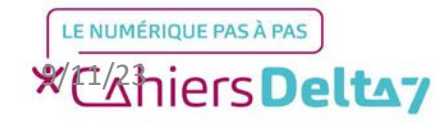

Une fois l'aller et le retour choisis, la page du Panier s'affiche ci-contre. Elle sert de récapitulatif sur le voyage aller-retour et son prix total (44 euros sur l'exemple).

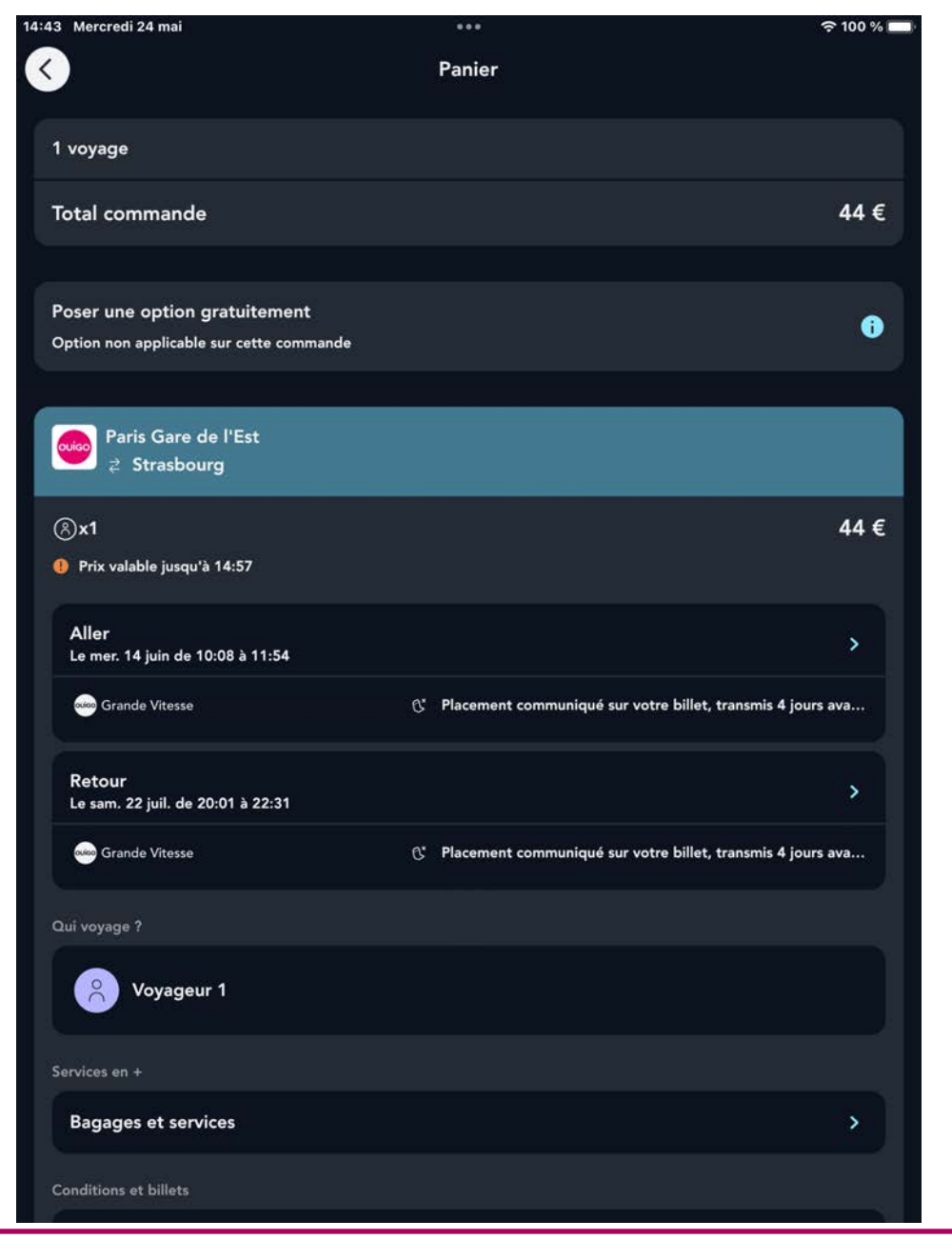

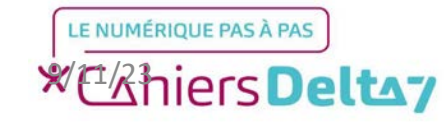

TITRE A MODIFIER - Mois 2021 Droits de reproduction et de diffusion réservés à Delta 7 - Voir page 2 V1 I Campus Delta 7

Après vérification du voyage, appuyer sur « Valider le panier » situé en bas de la page du Panier, en bleu clair.

| So mercredi 24 mai                                                                            |                                                                                       | · 33 / ·       |  |  |
|-----------------------------------------------------------------------------------------------|---------------------------------------------------------------------------------------|----------------|--|--|
| $\langle \rangle$                                                                             | Panier                                                                                |                |  |  |
| <ul> <li>Annulation : billet 100% rembou<br/>votre employeur</li> </ul>                       | rse en cas de maladie (dont Covid-19), accident, modification d                       | e conge par    |  |  |
| 100% des frais liés à la modification de votre billet de train remboursés.                    |                                                                                       |                |  |  |
| ✓ Retard de train : 20€/pers. versés sur votre compte sans déclaration ni justificatif.       |                                                                                       |                |  |  |
|                                                                                               | Voir tous les avantages                                                               |                |  |  |
| En sélectionnant cette assurance, je confirme<br>document d'information et les conditions gér | être résident de l'Union Européenne et je déclare avoir pris connaissance<br>nérales. | et accepter le |  |  |
|                                                                                               | Document d'information                                                                |                |  |  |
|                                                                                               | Conditions générales d'Allianz Travel                                                 |                |  |  |
|                                                                                               | Masquer les détails 🔗                                                                 |                |  |  |
|                                                                                               | Supprimer ce voyage 🔟                                                                 |                |  |  |
|                                                                                               |                                                                                       |                |  |  |
| Soutenez la cause qui vo                                                                      | us tient à cœur                                                                       | ľ              |  |  |
| Donnez 1 € à une association avec Un Ri                                                       | en C'est Tout                                                                         |                |  |  |
| Comment ça marche ?                                                                           |                                                                                       |                |  |  |
|                                                                                               | Voir les causes 🥥                                                                     |                |  |  |
|                                                                                               |                                                                                       |                |  |  |
| 1 voyage                                                                                      |                                                                                       |                |  |  |
| Total commande                                                                                |                                                                                       | 44 €           |  |  |
|                                                                                               | Valider le panier                                                                     |                |  |  |
|                                                                                               | Ajouter un autre billet                                                               |                |  |  |
|                                                                                               |                                                                                       |                |  |  |
|                                                                                               |                                                                                       |                |  |  |

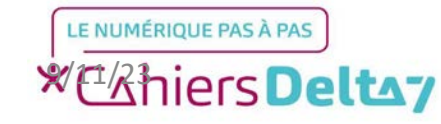

Après avoir confirmé le Panier, il est demandé en dernier d'ajouter les informations personnelles du voyageur ainsi que celui ou celle qui paie la commande (qui peut être la même personne).

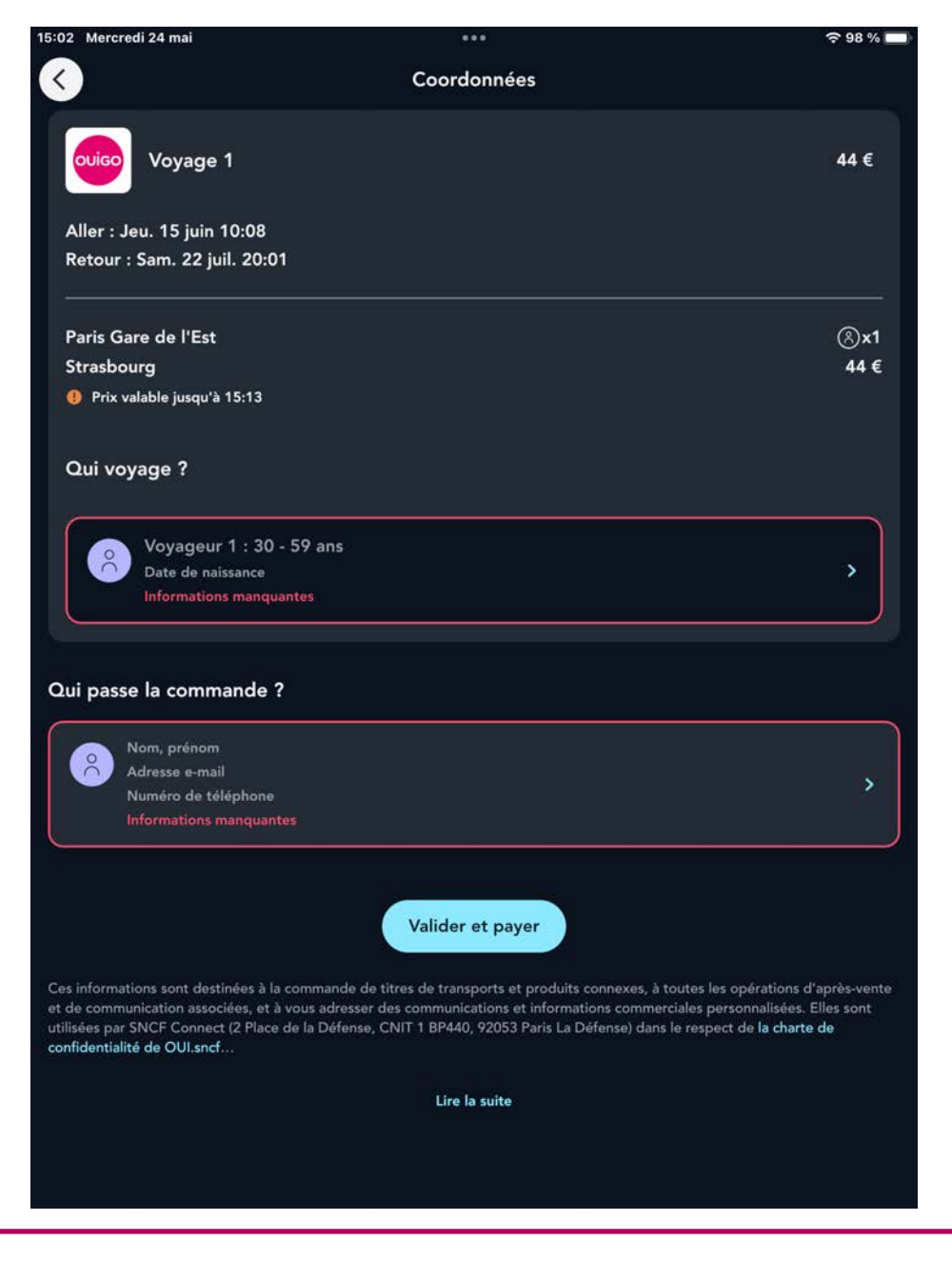

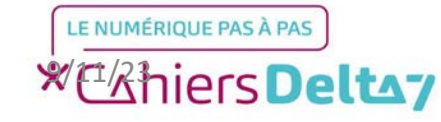

TITRE A MODIFIER - Mois 2021 Droits de reproduction et de diffusion réservés à Delta 7 - Voir page 2 V1 I Campus Delta 7

Remplir les champs des informations demandées pour le voyageur et le payeur. **Si aucun compte n'a été créé, le mail est demandé afin de pouvoir envoyer le billet sous format électronique.** 

Une fois rempli, appuyer sur « Enregistrer », ce qui renvoie à l'écran précédent. Appuyer sur « Valider et payer » pour démarrer le paiement du billet.

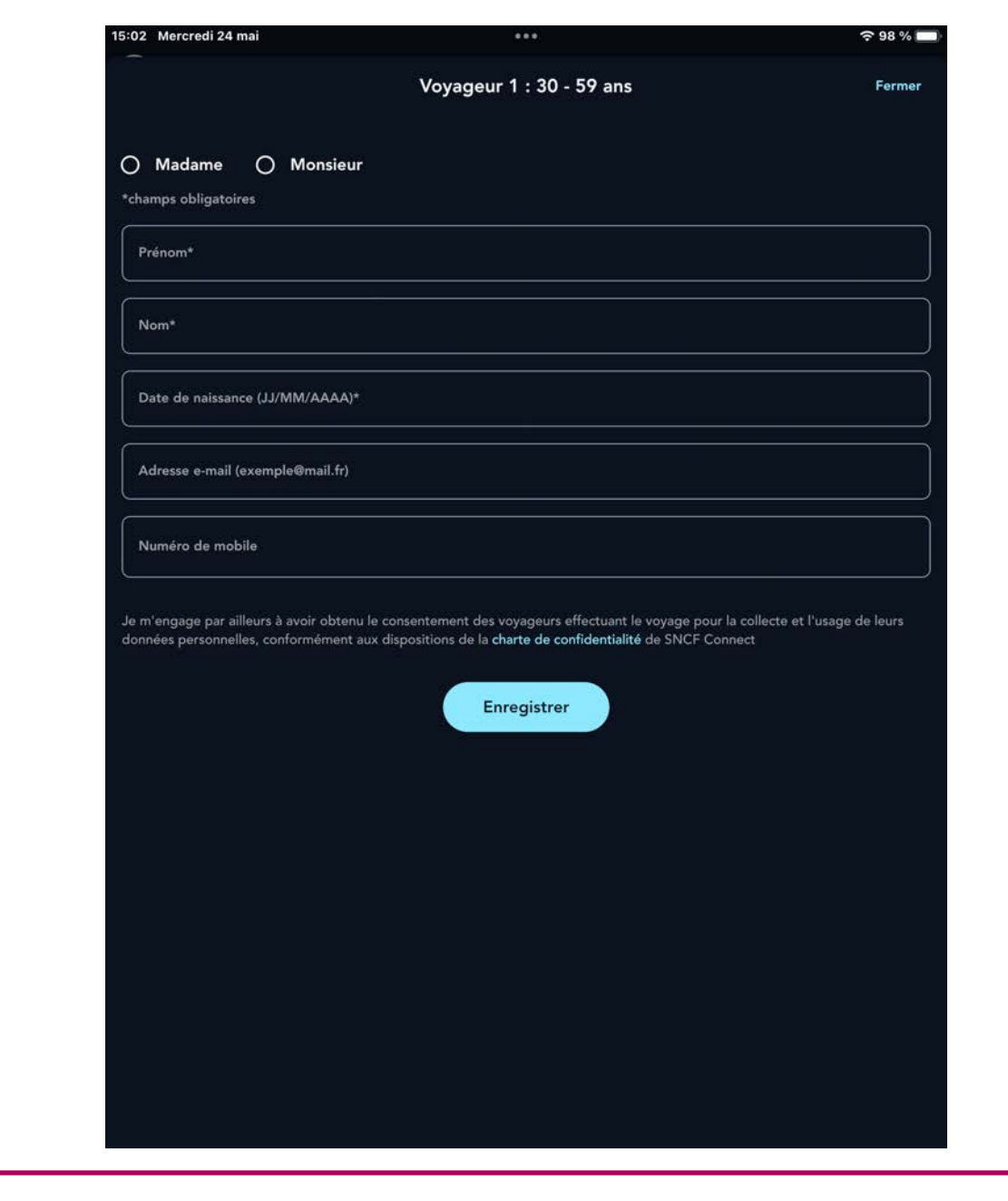

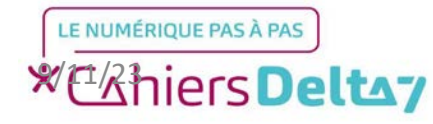

Une fois le billet payé, vous pouvez le consulter sur « Billets » en bas de l'écran,

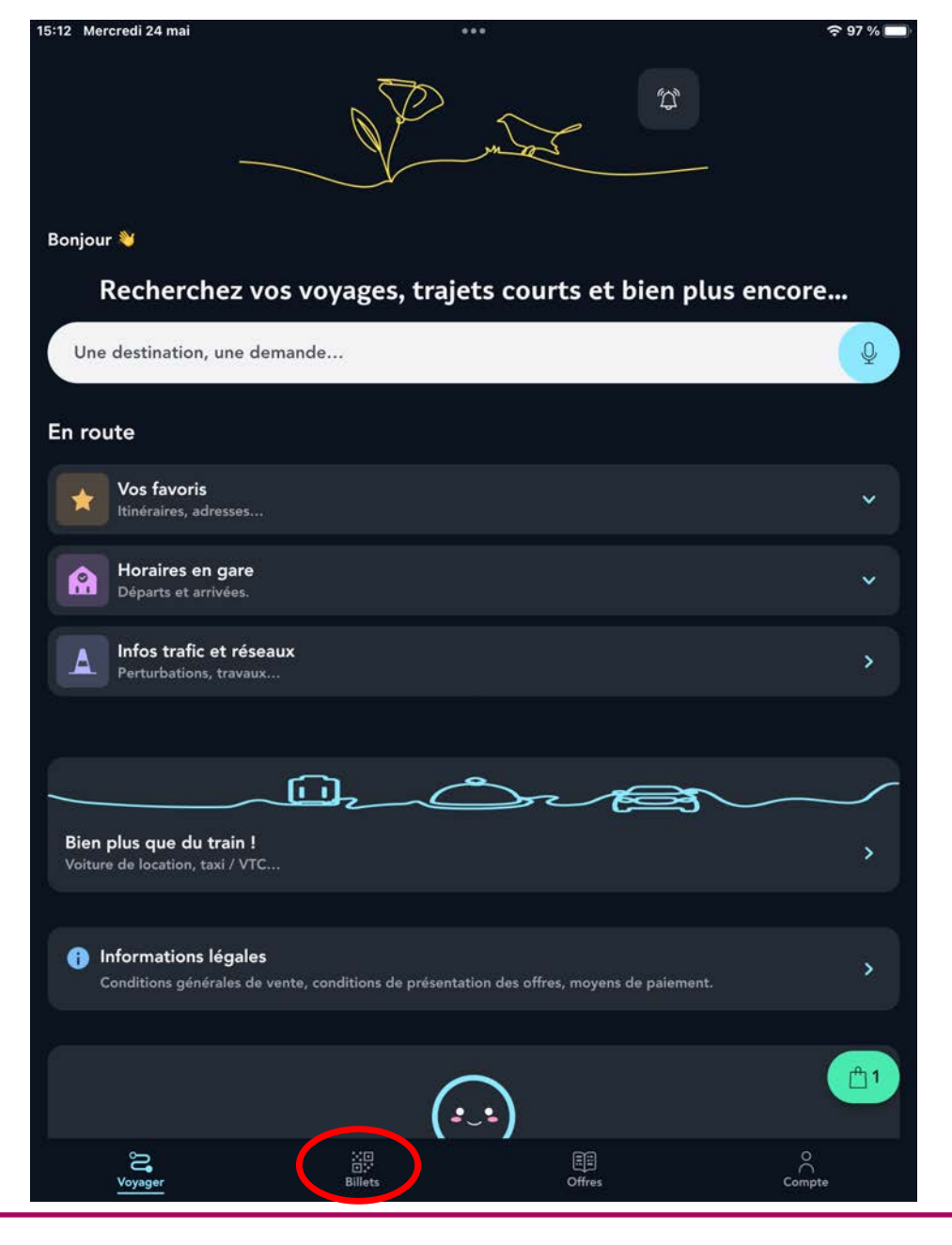

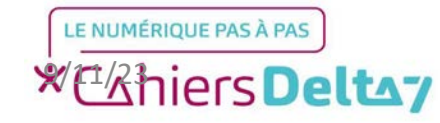

TITRE A MODIFIER - Mois 2021 Droits de reproduction et de diffusion réservés à Delta 7 - Voir page 2 V1 I Campus Delta 7